## **Enabling SNMP on TP-Link TL-SG2452** switches

Go to the switch's web interface by typing its IP in the URL. Go to the menu « SNMP  $\Rightarrow$  SNMP Config ».

You will arrive on the tab « Global Config » :

| TP-LINK <sup>®</sup>                    |                         |                |                        |                |                  |                     |
|-----------------------------------------|-------------------------|----------------|------------------------|----------------|------------------|---------------------|
| TL-SG2452                               | Global Config           | SNMP View      | SNMP Group             | SNMP User      | SNMP Community   |                     |
|                                         | Global Config           | J              |                        |                |                  |                     |
| System<br>Switching<br>VLAN             | SNMP:                   |                | Enable O Disable       |                |                  | Apply               |
| Spanning Tree                           | Local Engine            |                |                        |                |                  |                     |
| Multicast<br>QoS<br>ACL<br>SNMP         | Local Engine ID:        |                | 8000572e03f81a6763b0a6 |                | (10-64 Hex)      | Default ID<br>Apply |
| SNMP Config                             | Remote Engi             | ne             |                        |                |                  |                     |
| • Notification<br>• RMON<br>Maintenance | Remote E                | Engine ID:     |                        |                | (0 or 10-64 Hex) | Apply<br>Help       |
| Save Config                             |                         |                |                        |                |                  |                     |
| Logout                                  | Note:<br>The total hexa | decimal charac | ters of Engine ID s    | hould be even. |                  |                     |
|                                         |                         |                |                        |                |                  |                     |

Tick the « Enable » and click on « Apply ».

In the tab « SNMP View » :

| TL-SG2452      | Global Config                | SNMP View   | SNMP Group              | SNMP User | SNMP Community                 |  |
|----------------|------------------------------|-------------|-------------------------|-----------|--------------------------------|--|
|                |                              |             |                         |           |                                |  |
|                | View Config                  | L.          |                         |           |                                |  |
| System         | View Name:<br>MIB Object ID: |             | (16 characters maximum) |           |                                |  |
| Switching      |                              |             | -                       |           | (61 characters maximum) Create |  |
| VLAN           |                              |             |                         |           |                                |  |
| Spanning Tree  | View Type:                   |             | V Include U             | Exclude   |                                |  |
| Multicast      |                              |             |                         |           |                                |  |
| QoS            | View Table                   |             |                         |           |                                |  |
| ACL            | Select                       | View Name   | View Type               | e         | MIB Object ID                  |  |
|                |                              | viewDefault | Include                 |           | 1                              |  |
| • Notification |                              | viewDefault | Exclude                 |           | 1.3.6.1.6.3.15                 |  |
| • RMON         |                              | viewDefault | Exclude                 |           | 1.3.6.1.6.3.16                 |  |
| Maintenance    |                              | viewDefault | Exclude                 |           | 1.3.6.1.6.3.18                 |  |
| Save Config    |                              |             |                         | Delete    | lein                           |  |
|                |                              |             |                         |           |                                |  |
| Loaout         |                              |             |                         |           |                                |  |

Here you can create views, which are sets of rules for including or excluding MIB elements in our supervision via their OID. The « viewDefault » view includes OID 1, i.e. all the elements of this MIB (since it is a hierarchical system) except for the 3 excluded OIDs.

For this tutorial, we are going to use this « viewDefault ». You can therefore go directly to « Ajouter une communauté SNMP ».

## Add an SNMP community (SNMP v1/v2c)

In the « SNMP Community » :

| <b>TP-LINK</b> °                                          |                               |                          |                                  |           |                |                 |
|-----------------------------------------------------------|-------------------------------|--------------------------|----------------------------------|-----------|----------------|-----------------|
| TL-SG2452                                                 | Global Config                 | SNMP View                | SNMP Group                       | SNMP User | SNMP Community | 1               |
|                                                           | Community                     | Config                   |                                  |           |                |                 |
| System<br>Switching<br>VLAN<br>Spanning Tree<br>Multicast | Commun<br>Access:<br>MIB View | nity Name:<br><i>N</i> : | esia<br>read-only<br>viewDefault | (16 chara | cters maximum) | Create<br>Clear |
| QoS                                                       | Community                     | Table                    |                                  |           |                |                 |
| ACL                                                       | Select                        | Community N              | ame A                            | ccess     | MIB View       | Operation       |
| SNMP                                                      |                               |                          | All                              | Delete H  | ieln           |                 |
| SNMP Config                                               |                               |                          | 7 41                             |           | icip           |                 |
| Notification RMON Maintenance Save Config Logout          | Note:<br>The default N        | /IB view of comm         | unity is viewDefa                | ult.      |                |                 |

- Enter the name of the SNMP community.
- Choose the access type (leave « read-only » because ESIA does not use write).
- Choose the view to be used (here we are using the « viewDefault »).

Then click on « Create ».

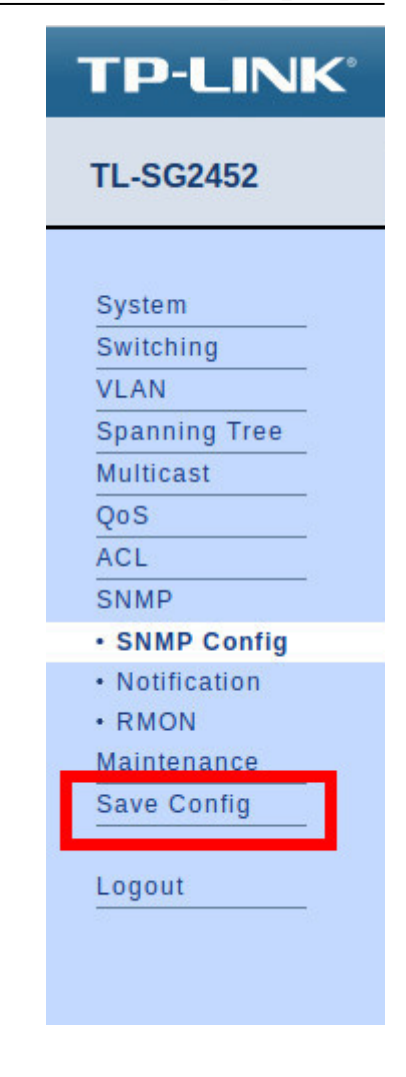

That's it, SNMP is now configured for versions v1 and v2c.

**Don't forget to click on « Save Config ».** Otherwise your configuration will be lost when the switch is rebooted.

## If you want to configure SNMP v3

It is not necessary to use SNMP v3 with ESIA. However, if you want to enable it, you should know that in ESIA you can only configure your nodes with SNMP v3 by adding them manually (See Adding nodes manually). Via a network scan, you can only configure in v1 or v2c.

Click on the « SNMP Group » :

| TP-LINK <sup>®</sup>                                                            |                                                                                                    |                 |
|---------------------------------------------------------------------------------|----------------------------------------------------------------------------------------------------|-----------------|
| TL-SG2452                                                                       | Global Config SNMP View SNMP Group SNMP User SNMP Community                                                                                                    |                 |
|                                                                                 | Group Config                                                                                                    |                 |
| System<br>Switching<br>VLAN<br>Spanning Tree<br>Multicast<br>QoS<br>ACL<br>SNMP | Group Name:   esia   (16 characters maximum)     Security Model:   v3 •     Security Level:   noAuthNoPriv •     Read View:   viewDefault •     Write View:   None •     Notify View:   None • | Create<br>Clear |
| SNMP Config Notification RMON Maintenance Save Config                           | Group Table     Select   Group Name   Security Model   Read View   Write View   Notify View   Model     All   Delete   Help                                                                    | Operation       |
| Logout                                                                          | <b>Note:</b><br>A group should contain a read view, and the default read view is viewDefault.                                                                                                  |                 |

- Give the group a name.
- Choose the SNMP version (v3).
- Choose the security mode.
  - noAuthNoPriv: no security.
  - AuthNoPriv: authentication by user and password.
  - AuthPriv: authentication by user and password + encrypted communication.
- Choose the view to be used for « Read, Write et Notify » access (here we are using the « viewDefault » Read only).

Then click on « Create ».

Click on the « SNMP User » :

| <b>TP-LINK</b> °                                                                |                                                                                                    |
|---------------------------------------------------------------------------------|----------------------------------------------------------------------------------------------------|
| TL-SG2452                                                                       | Global Config SNMP View SNMP Group SNMP User SNMP Community                                                                                                    |
|                                                                                 | User Config                                                                                                    |
| System<br>Switching<br>VLAN<br>Spanning Tree<br>Multicast<br>QoS<br>ACL<br>SNMP | User Name:   esia   (16 characters maximum)     User Type:   Local User   4 Group Name:   esia     Security Model:   v3   5 Security Level:   noAuthNoPriv     Auth Mode:   None   7 Auth Password:   (16 characters maximum)     Privacy Mode:   None   9 Privacy Password:   (16 characters maximum)     Create   Clear |
| SNMP Config                                                                     |                                                                                                    |
| Notification RMON Maintenance Save Config                                       | User Table   Select User Name User Type Group Name Security<br>Model Security Level Auth Mode Privacy<br>Mode Operation   All Delete Help                                                                                                    |
| Logout                                                                          | Note:<br>The security model and security level of the user should be the same with that of its group.                                                                                                    |

- 1. Give the user a name.
- 2. Choose the user type (Local User).
- 3. Choose the SNMP version (v3).
- 4. Choose the group name (the one created previously and linked to the view you wish to use).
- 5. Select the security mode.
- 6. If security mode « Auth » is selected, choose the Hash algorithm to use (MD5 or SHA).
- 7. Enter a password for authentication.
- 8. If security mode « Priv » is selected, choose the encryption mode (this switch only offers DES encryption).
- 9. Enter a password for encryption.

Then click on « Create ».

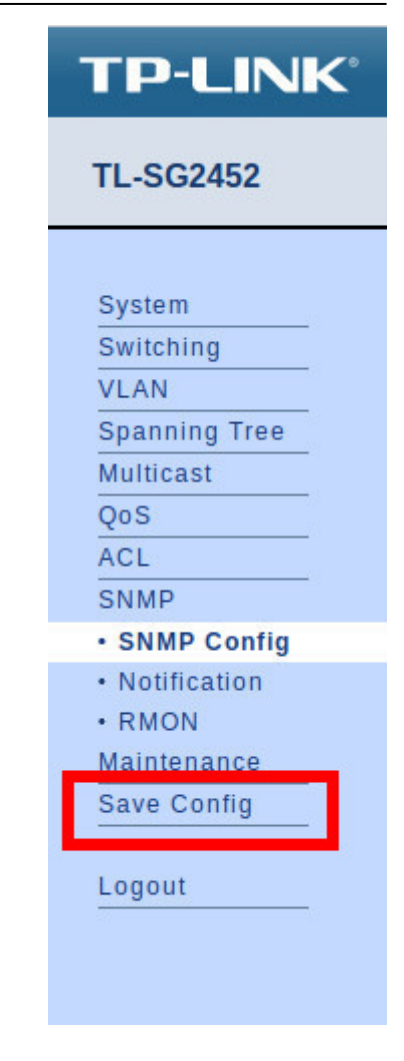

That's it, SNMP is now configured for version v3.

**Don't forget to click on « Save Config ».** Otherwise your configuration will be lost when the switch is rebooted.

For more information on TP-Link TL-SG2452 switches: See TP-Link TL-SG2452 support.

From: https://wiki.esia-sa.com/ - **Esia Wiki** 

Permanent link: https://wiki.esia-sa.com/en/snmp/snmp\_tplink\_tl-sg2452

Last update: **2023/11/09 18:29** 

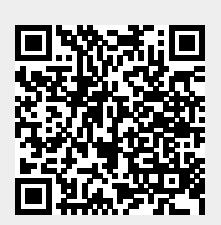